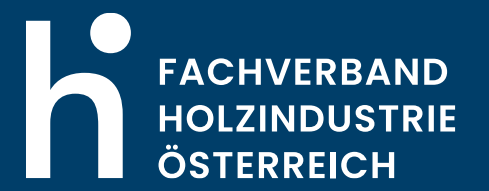

### Benutzerhandbuch BONITÄTSSERVICE NEU

### BENUTZERHANDBUCH - BONITÄTSSERVICE ICM **Erste Schritte**

#### LOGIN auf <u>www.holzindustrie.at</u>

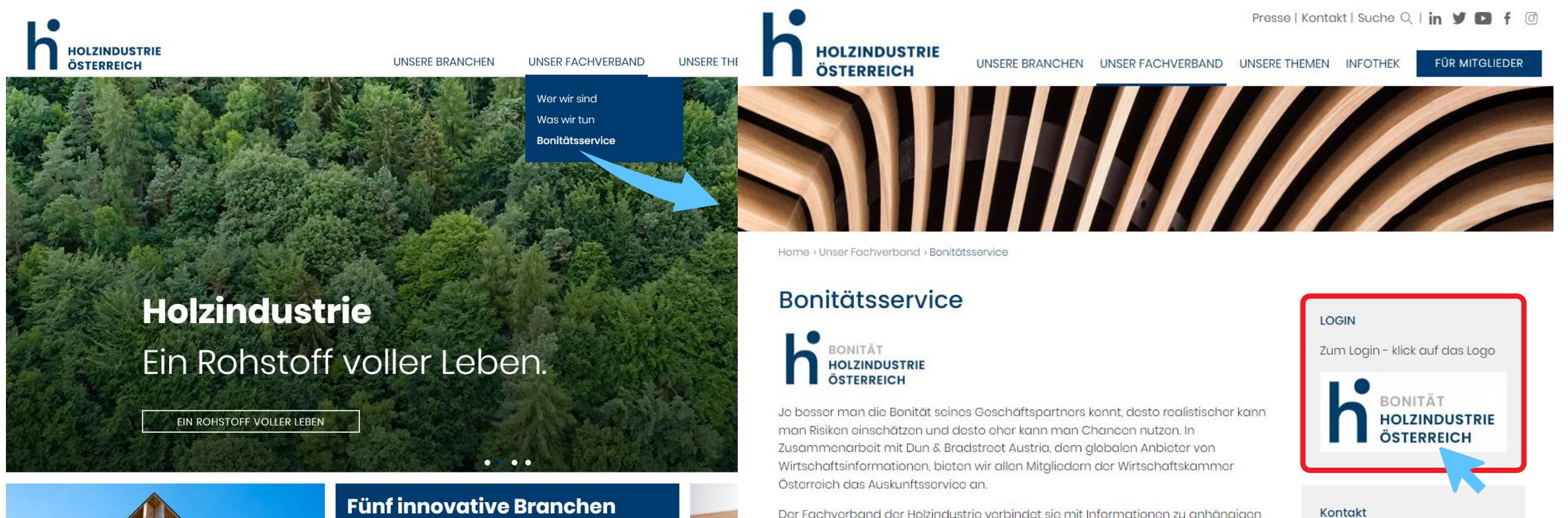

Der Fachverband der Holzindustrie verbindet sie mit Informationen zu anhängigen Betreibungen seitens seiner Mitglieder gegen ausländische Geschäftspartner. Mit diesem Paket an Serviceleistungen wurde maßgeblich dazu beigetragen, dass Unregelmäßigkeiten im Holzgeschäft in den letzten Jahren stark reduziert werden konnten.

Kontakt

Nina Stanka

+4317122601-32

E-Mail schreiben

# BENUTZERHANDBUCH - BONITÄTSSERVICE ICM

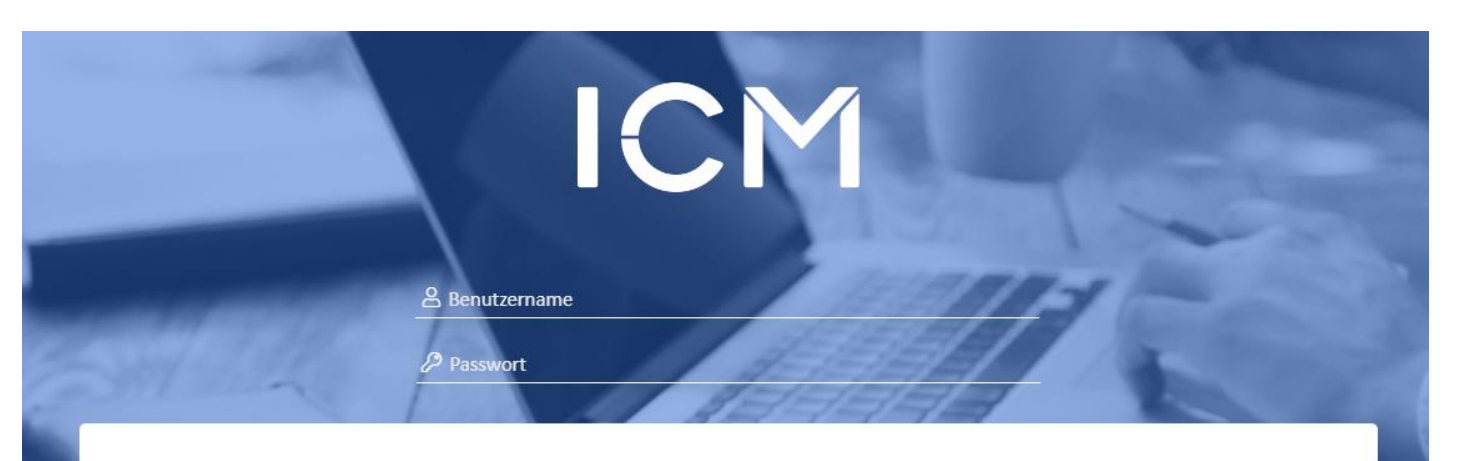

#### **Cookies Liste**

Auf unserer Plattform verwenden wir ausschließlich zwei technisch notwendige Cookies (siehe Liste), um die grundlegende Funktionalität der Plattform sicherzustellen.

Gelesen und einverstanden

#### Nutzungsbedingungen

Uir haben die Bedingungen zur Nutzung des Bonitätsservices gelesen und erklären uns mit diesen vollinhaltlich einverstanden.

#### Anmeldung:

#### Benutzername:

die im <u>Registrierungsformular</u> beim jeweiligen Nutzer angegebene **E-Mail Adresse**.

#### Passwort:

Passwort ist beim ersten LOGIN festzulegen.

(Der Link zum Zurücksetzen des Passwortes erscheint erst nach einer leeren oder falschen Eingabe)

# BENUTZERHANDBUCH - BONITÄTSSERVICE ICM

2 Module stehen zur Auswahl:

- BONITÄTSAUSKÜNFTE
- BETREIBUNGEN

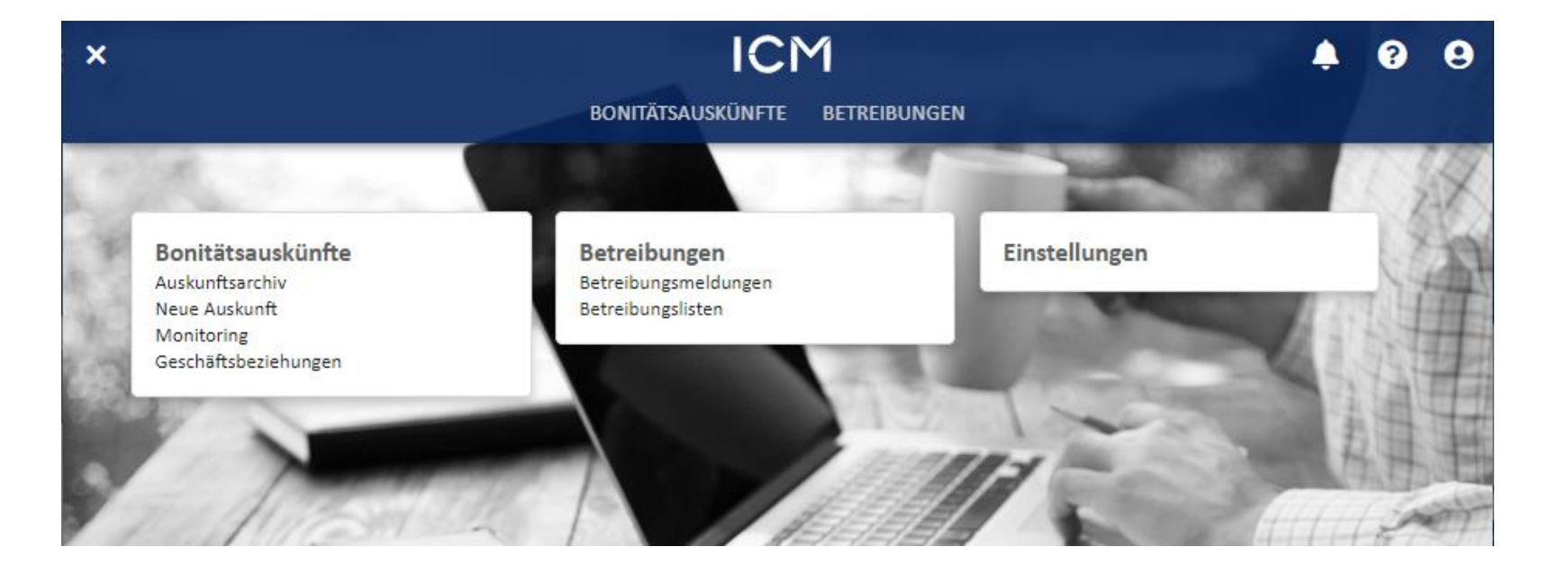

### BENUTZERHANDBUCH - BONITÄTSSERVICE ICM MODUL BONITÄTSAUSKÜNFTE

Im Modul "Bonitätsauskünfte" öffnet sich beim Auswählen des Reiters "Neue Auskunft" ein Fenster in dem die vorhandenen Informationen des gesuchten Unternehmens eingetragen werden können (Wenn das Fenster nicht automatisch aufgeht, können Sie den Button "Neue Auskunft" klicken).

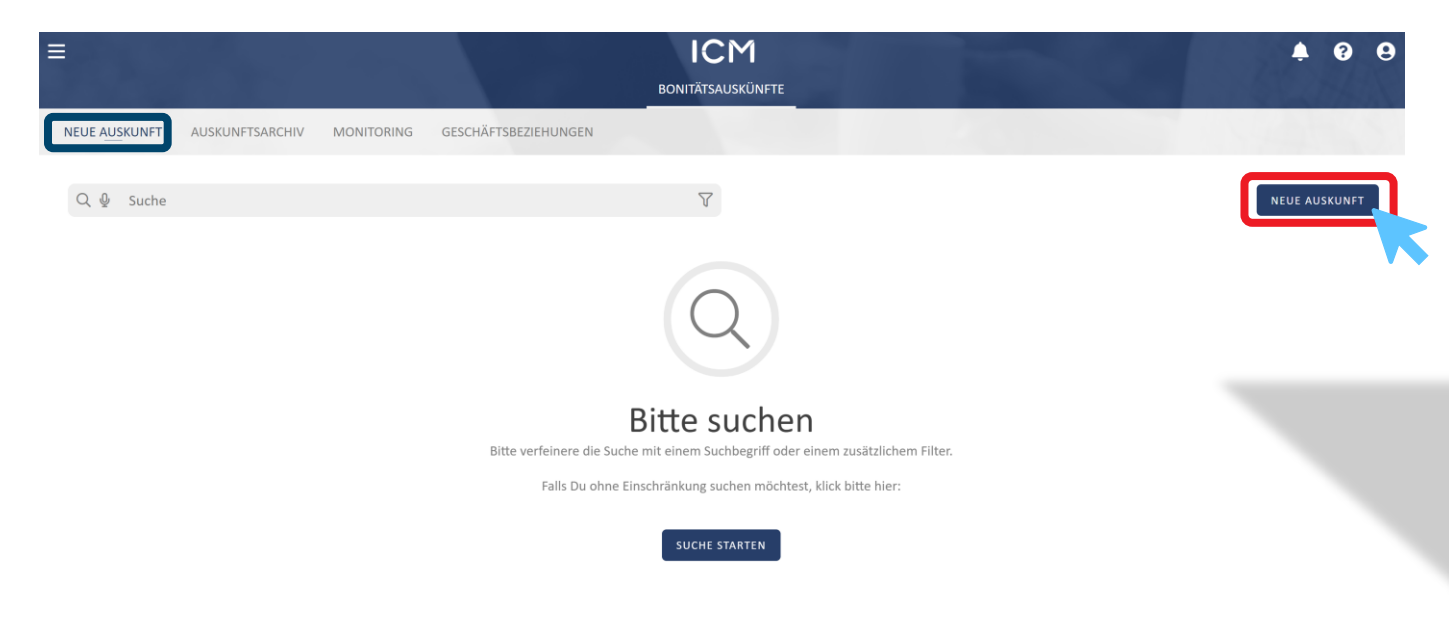

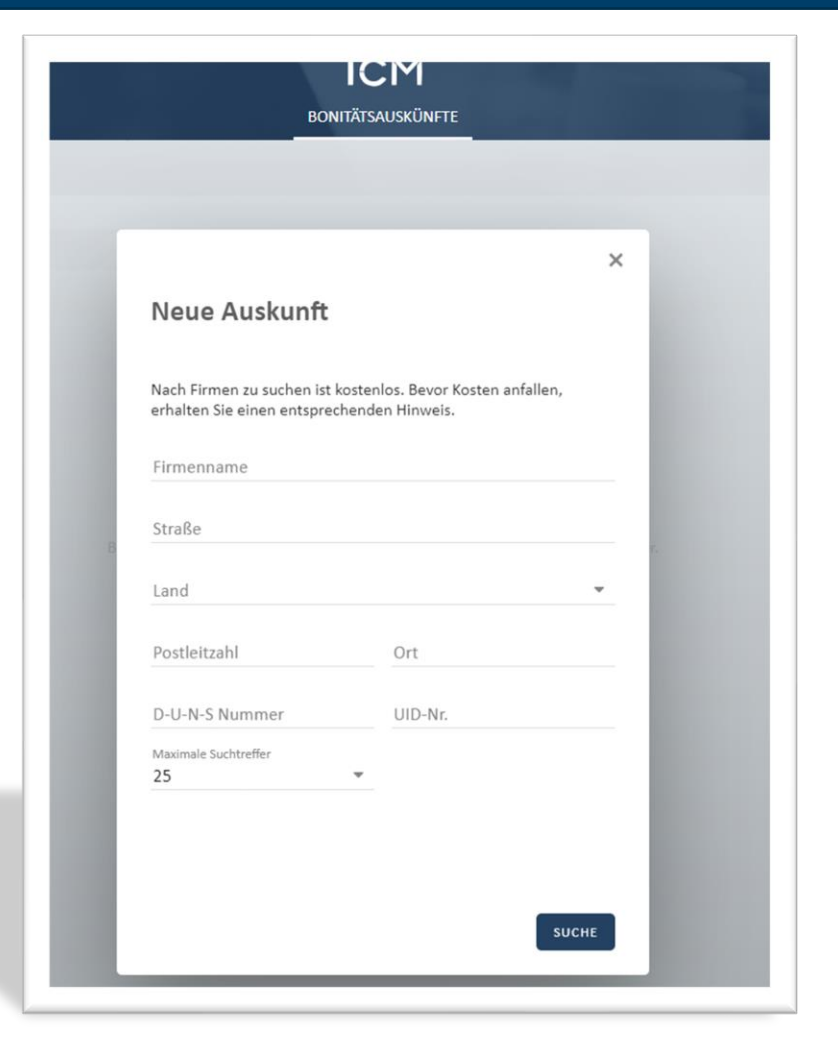

## Auskunft bestellen – Firmensuche

#### Aus den Suchergebnissen sucht man das gewünschte Unternehmen aus:

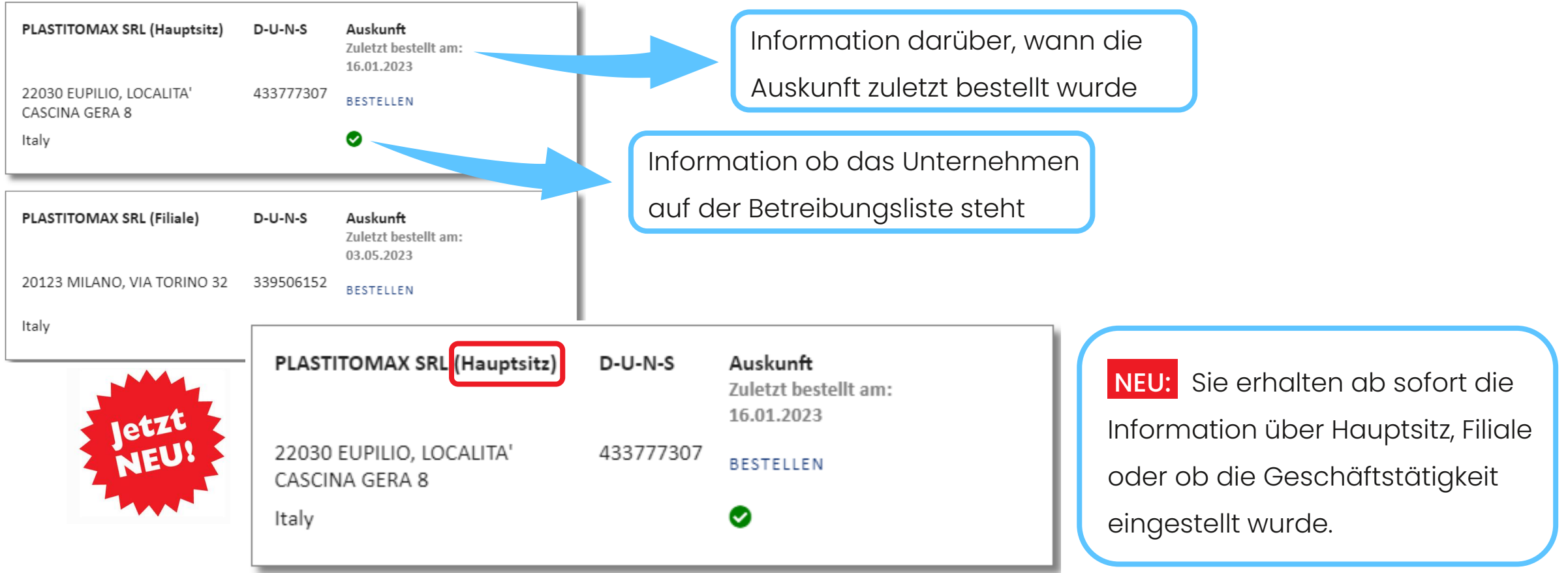

#### MODUL BONITÄTSAUSKÜNFTE Auskunft bestellen – Firmensuche

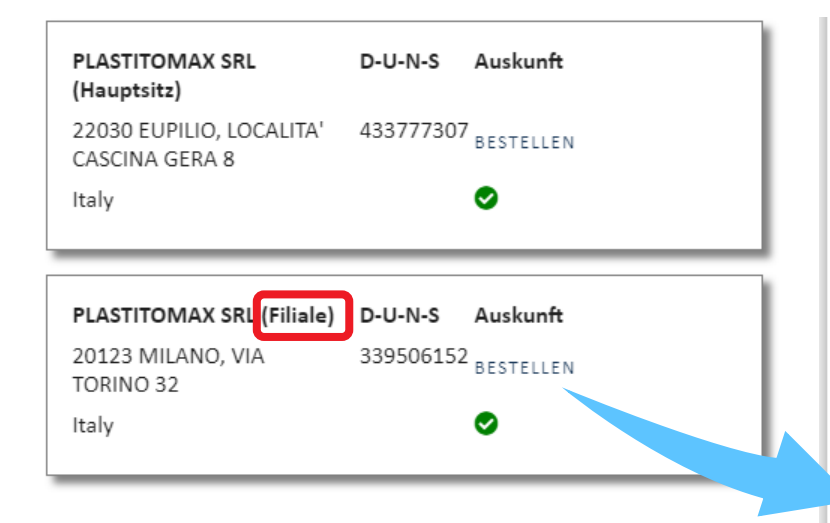

| HOLZINDUSTRIE<br>ÖSTERREICH                                                                                                    | DES FACHVERBANDES                                                                                                    | Holzindustrie Österreich<br>Bonitäsauskümf<br>Schwarzenbergplatz<br>A-1030 Wie<br>Tel. 01-712 26 01-0W 31 od. 3:<br>Fax DW-11<br>e-mail: bonitaet@holzindustrie.a<br>http://www.holzindustrie.a                                                        |
|----------------------------------------------------------------------------------------------------|----------------------------------------------------------------------------------------------------|----------------------------------------------------------------------------------------------------|
|                                                                                                    |                                                                                                    | 03. Mai 2023                                                                                                    |
| Bonitätsauskunft - Ü                                                                                                    | bersicht                                                                                                    |                                                                                                    |
| Sehr geehrte Firmenle                                                                                                    | itung,                                                                                                    |                                                                                                    |
| bezugnehmend auf Ihr<br>Fachverband der Holz                                                                                                    | e Anfrage vom 03. Mai 2023 geben wir Ihnen vertra<br>industrie für Sie beim zuständigen Auskunftsbüro ein                                                                                                    | ulich folgende Auskunft, die der<br>ngeholt hat:                                                                                                    |
| 339506152<br>PLASTITOMAX SRL<br>VIA TORINO 32                                                                                                    |                                                                                                    |                                                                                                    |
| IT-20123 MILANO                                                                                                    |                                                                                                    |                                                                                                    |
| IT-20123 MILANO<br>USt-Id-Nr.: IT0444444                                                                                                    | 0061                                                                                                    |                                                                                                    |
| IT-20123 MILANO<br>USt-Id-Nr.: IT0444444<br>Zusätzliche Informat                                                                                                    | 0061<br>onen des Fachverbandes: FV-00 (siehe Fußnote)<br>ate Firma "PLASTITOMAX SRL" mit der Duns Nr. 33                                                                                                    | 39506152 ist eine Filiale, Die                                                                                                    |
| IT-20123 MILANO<br>USt-Id-Nr.: IT0444444<br>Zusätzliche Informat<br>Die von Ihnen abgefra<br>Bonitätsauskunft erhal                                                                                                    | 0061<br>onen des Fachverbandes: FV-00 (siehe Fußnote)<br>gte Firma "PLASTITOMAX SRL" mit der Duns Nr. 33<br>ten Sie demnach vom Hauptsitz.                                                                                                    | 39506152 ist eine Filiale. Die                                                                                                    |
| IT-20123 MILANO<br>USt-Id-Nr.: IT0444444<br>Zusätzliche Informat<br>Die von ihnen abgefra<br>Bonitätsauskunft erhai<br>Auf den nächsten Seit                                                                                                    | 0061<br>onen des Fachverbandes: FV-00 (siehe Fußnote)<br>gte Firma "PLASTITOMAX SRL" mit der Duns Nr. 33<br>ten Sie demnach vom Hauptsitz.<br>en finden Sie alle relevanten Wirtschaftsinformatione                                                                                                    | 39506152 ist eine Filiale. Die<br>en der angefragten Firma.                                                                                                    |
| IT-20123 MILANO<br>USt-Id-Nr.: IT0444444<br>Zusätzliche Informat<br>Die von Ihnen abgefra<br>Bonitätsauskunft erhal<br>Auf den nächsten Seit<br>In Ihrem Interesse ers<br>Holzindustrie haftet nic<br>ausschließlich für Si<br>Kreditversicherung be<br>unentgellich weiterge                                                                                                    | 0061<br>onen des Fachverbandes: FV-00 (siehe Fußnote)<br>gte Firma "PLASTITOMAX SRL" mit der Duns Nr. 33<br>ten Sie demnach vom Hauptsitz.<br>en finden Sie alle relevanten Wirtschaftsinformatione<br>uchen wir Sie, die Originalauskunft sorgfältig durch<br>cht für die Richtigkeit und Vollständigkeit der Auskunf<br>a zur Vorlage bei Ihrer Hausbank bzw. bei Ihrem Gar<br>stimmt; an andere darf diese Auskunft oder Teile dav<br>geben werden.                                                                                                    | 39506152 ist eine Filiale. Die<br>en der angefragten Firma.<br>zulesen. Der Fachverband der<br>ft. Die Auskunft ist<br>rantiegeber/Ihrer<br>von weder entgeltlich noch                                                                                 |
| IT-20123 MILANO<br>USt-Id-Nr.: IT0444444<br>Zusätzliche Informat<br>Die von Ihnen abgefra<br>Bonitätsauskunft erhal<br>Auf den nächsten Seit<br>In Ihrem Interesse ers<br>Holzindustrie haftet nic<br>ausschließlich für Si<br>Kreditversicherung be<br>unentgellich weiterge<br>Beilagen                                                                                                    | 0061<br>onen des Fachverbandes: FV-00 (siehe Fußnote)<br>gte Firma "PLASTITOMAX SRL" mit der Duns Nr. 33<br>ten Sie demnach vom Hauptsitz.<br>en finden Sie alle relevanten Wirtschaftsinformatione<br>uchen wir Sie, die Originalauskunft sorgfältig durch<br>cht für die Richtigkeit und Vollständigkeit der Auskunf<br>e zur Vorlage bei Ihrer Hausbank bzw. bei Ihrem Gar<br>stimmt; an andere darf diese Auskunft oder Teile dav<br>geben werden.                                                                                                    | 39506152 ist eine Filiale. Die<br>en der angefragten Firma.<br>zulesen. Der Fachverband der<br>ft. Die Auskunft ist<br>rantiegeber/Ihrer<br>von weder entgeltlich noch                                                                                 |
| IT-20123 MILANO<br>USt-Id-Nr.: IT0444444<br>Zusätzliche Informat<br>Die von Ihnen abgefra<br>Bonitätsauskunft erhal<br>Auf den nächsten Seit<br>In Ihrem Interesse ers<br>Holzindustrie haftet nir<br>ausschließlich für Si<br>Kreditversicherung be<br>unentgetlich weiterge<br>Beilagen<br>1 Originalauskunft                                                                                                | 0061<br>onen des Fachverbandes: FV-00 (siehe Fußnote)<br>gte Firma "PLASTITOMAX SRL" mit der Duns Nr. 33<br>ten Sie demnach vom Hauptsitz.<br>en finden Sie alle relevanten Wirtschaftsinformatione<br>uchen wir Sie, die Originalauskunft sorgfältig durch<br>cht für die Richtigkeit und Vollständigkeit der Auskunf<br>a zur Vorlage bei Ihrer Hausbank bzw. bei Ihrem Gar<br>stimmt; an andere darf diese Auskunft oder Teile dav<br>geben werden.                                                                                                    | 39506152 ist eine Filiale. Die<br>en der angefragten Firma.<br>zulesen. Der Fachverband der<br>ft. Die Auskunft ist<br>rantiegeber/Ihrer<br>von weder entgeltlich noch                                                                                 |
| IT-20123 MILANO<br>USt-Id-Nr.: IT0444444<br>Zusätzliche Informat<br>Die von Ihnen abgefra<br>Bonitätsauskunft erhal<br>Auf den nächsten Seit<br>In Ihrem Interesse ers<br>Holzindustrie haftet nik<br>ausschließlich für Si<br>Kreditversicherung be<br>unentgeltlich weiterge<br>Beilagen<br>1 Originalauskunft<br>Fußnote: Zusätzliche Informa<br>Fv-00 = wurde noch nie im F<br>Wochen vermehrt angefragt ( | 0061<br>onen des Fachverbandes: FV-00 (siehe Fußnote)<br>gte Firma "PLASTITOMAX SRL" mit der Duns Nr. 33<br>ten Sie demnach vom Hauptsitz.<br>en finden Sie alle relevanten Wirtschaftsinformatione<br>uchen wir Sie, die Originalauskunft sorgfältig durch<br>cht für die Richtigkeit und Vollständigkeit der Auskunf<br>a zur Vorlage bei Ihrer Hausbank bzw. bei Ihrem Gar<br>stimmt; an andere darf diese Auskunft oder Teile dav<br>geben werden.<br>tionen des Fachverbandes:<br>achverband angefragt, FV-01 = wurde bereits im Fachverband angef<br>in den letzten 4 Wochen mehr als 3x), FV-8L = diese Firma steht auf | 39506152 ist eine Filiale. Die<br>en der angefragten Firma.<br>zulesen. Der Fachverband der<br>ft. Die Auskunft ist<br>rantiegeber/Ihrer<br>von weder entgeltlich noch<br>ingt, FV-02 = wurde in den letzten<br>f der WKO-Betreibungsliste Holzexport. |

band der terreichs uskünfte rgplatz 4 30 Wien 31 od. 32 IX DW-19 dustrie.at dustrie.at

ai 2023

Bonitätsauskunft des Hauptsitzes, allerdings enthält diese unser

Achtung: Beim Abruf einer Filiale

erhalten Sie dennoch die

Deckblatt mit der Kurz-Übersicht

nicht.

### modul bonitätsauskünfte Firmen-Recherche

Falls das gesuchte Unternehmen nicht aufgelistet ist, kann eine Firmen-Recherche ausgelöst werden. Wie gewohnt werden Sie nach ein paar Tagen per Mail verständigt, über welche DUNS-Nr. das gesuchte Unternehmen abzurufen ist.

| <b>PLASTITOMAX SRL (Hauptsitz)</b><br>22030 EUPILIO, LOCALITA' CASCINA<br>GERA 8<br>Italy | <b>D-U-N-S</b><br>433777307 | Auskunft<br>Bestellen<br>♥ |
|-------------------------------------------------------------------------------------------|-----------------------------|----------------------------|
| <b>PLASTITOMAX SRL (Filiale)</b><br>20123 MILANO, VIA TORINO 32<br>Italy                  | <b>D-U-N-S</b><br>339506152 | Auskunft<br>Bestellen<br>€ |

DIE PASSENDE FIRMA WAR NICHT DABEI? DANN KLICKEN SIE BITTE HIER.

### MODUL BONITÄTSAUSKÜNFTE Bestellung abschließen

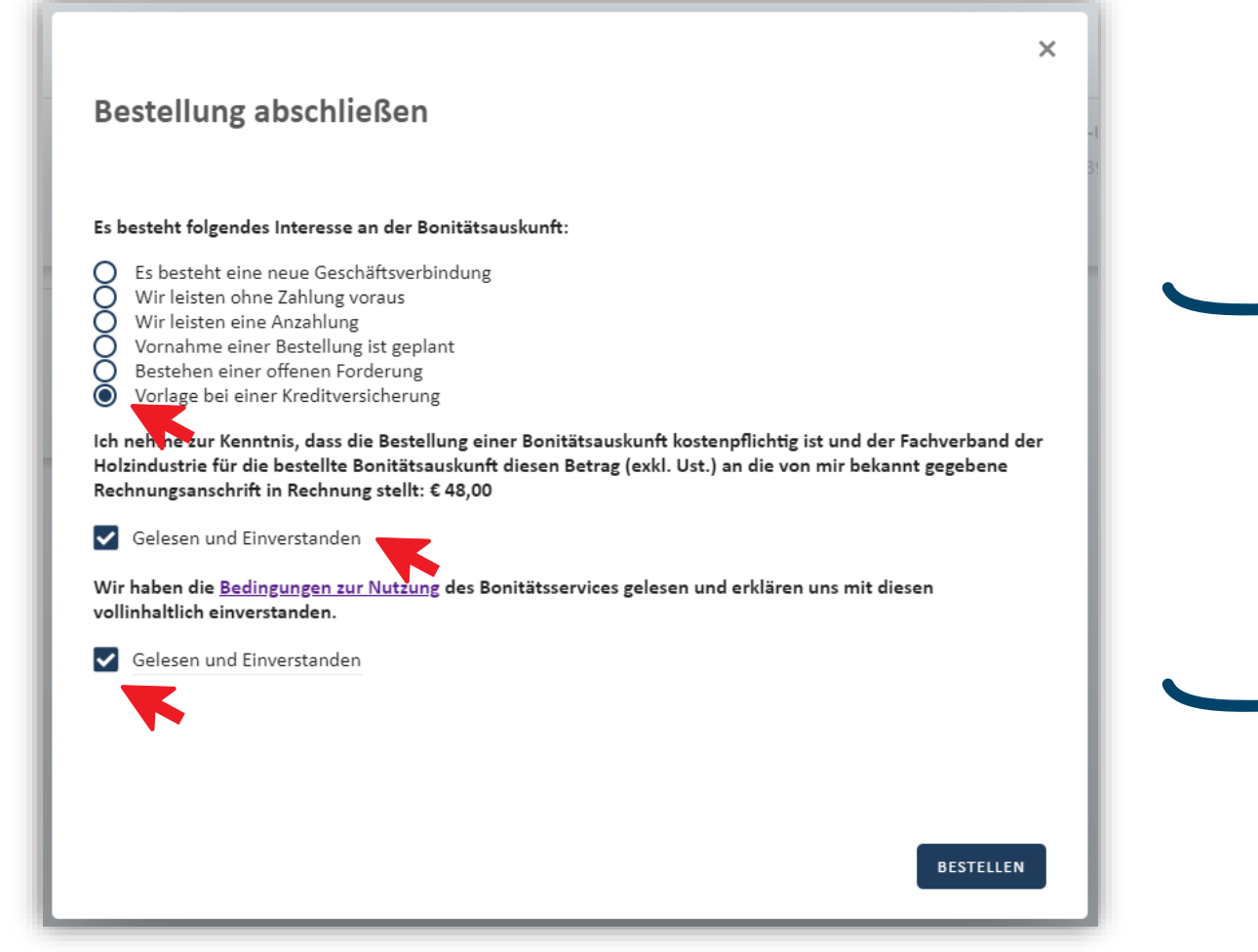

Sie erhalten jede Auskunft in der Vollversion (ehem. Berichtsgröße "Extra"), verrechnet wird Ihnen aber nur der "Standard"-Preis.

Nach Befüllen des digitalen Bestellformulars wird die Auskunft geöffnet und auch direkt in das AUSKUNFTSARCHIV\* gelegt.

\*Vereinzelt kann es dazu kommen, dass sich die Auskunft nicht sofort öffnet. In diesem Fall sehen Sie bitte nach ein paar Minuten im Auskunftsarchiv nach.

### MODUL BONITÄTSAUSKÜNFTE Auskunfts-Deckblatt

#### Bonitätsauskunft - Übersicht

Sehr geehrte Firmenleitung,

bezugnehmend auf Ihre Anfrage vom 19. Juni 2023 geben wir Ihnen **vertraulich** folgende Auskunft, die der Fachverband der Holzindustrie für Sie beim zuständigen Auskunftsbüro eingeholt hat:

#### 433777307 PLASTITOMAX SRL LOCALITA' CASCINA GERA 8 IT-22030 EUPILIO

USt-Id-Nr.: IT04444440061

#### Zusätzliche Informationen des Fachverbandes: FV-01 (siehe Fußnote)

Private Limited Company seit 1972, gegründet 1952 Kapital: Mitarbeiter: 32 Geschäftsgegenstand Holzbehälter Manufacture of basic precious and other non-ferrous metals Manufacturing Nichteisenhaltige Primärmetalle, nak Nichteisenhaltige Primärmetalle, nak Nonferrous Metal (except Aluminum) Smelting and Refining Primärmetallerzeugnisse Primary Metals Manufacturing Umsatz 2021: EUR 598.110.000.00 Wechselproteste: DBR: 5A1 Finanzielle Lage: Kreditplafond: EUR 42.000.000,00 letzte Score relevante 08.06.2023 Anderung am: Berichtsdatum: 19.06.2023

Das **Auskunftsdeckblatt** mit zusätzlichen Informationen des Fachverbandes:

- Die <u>Einstufung</u> des Fachverbandes zeigt einerseits das aktuelle Interesse der Mitgliedsbetriebe am gesuchten Unternehmen, andererseits ob sich die Firma auf der aktuellen <u>Betreibungsliste</u> befindet
- Zusammenfassung der wichtigsten Eckpunkte
- Hinweis, wann die letzte bonitätsrelevante Änderung
   im Bericht vorgenommen wurde

# MODUL BONITÄTSAUSKÜNFTE Navigation

|               |                 |            |                      | 101               | <b>^</b> 1   |
|---------------|-----------------|------------|----------------------|-------------------|--------------|
|               |                 |            |                      | BONITÄTSAUSKÜNFTE | BETREIBUNGEN |
| NEUE AUSKUNFT | AUSKUNFTSARCHIV | MONITORING | GESCHÄFTSBEZIEHUNGEN |                   |              |
|               |                 |            |                      |                   |              |
| Q 🔮 Suche     |                 |            |                      | $\nabla$          |              |
|               |                 |            |                      |                   |              |

Durch den Klick auf das Symbol mit den 3 Strichen,

gelangen Sie wieder auf die Startseite

# MODUL BONITÄTSAUSKÜNFTE

| 、⊉ Suche                                             |           |                     | $\nabla$          |
|------------------------------------------------------|-----------|---------------------|-------------------|
| Frankfurter Maschinenbau                             | D-U-N-S   | Zuletzt bestellt am | AUSKUNFT ANZEIGEN |
| 60327 Frankfurt am Main,<br>Mainzer Landstr. 127-128 | 317273787 | 16.05.2022          |                   |
| Deutschland                                          |           |                     | ERNEUT BESTELLEN  |
| PLASTITOMAX SRL                                      | D-U-N-S   | Zuletzt bestellt am | AUSKUNFT ANZEIGEN |
| 22030 EUPILIO, LOCALITA'<br>CASCINA GERA 8           | 433777307 | 16.05.2022          |                   |
| Italien                                              |           |                     | ERNEUT BESTELLEN  |
| Hugo Muster GmbH                                     | D-U-N-S   | Zuletzt bestellt am | AUSKUNFT ANZEIGEN |
| 1020 Wien, Jakov-Lind-Straße<br>4/1                  | 301700001 | 11.05.2022          |                   |
| Österreich                                           |           |                     | EDNELLT RESTELLEN |

Das Auskunftsarchiv bietet Ihnen einen Überblick über alle bisher bestellten Auskünfte\* und gibt Ihnen die Möglichkeit, die Auskunft einer bereits abgerufenen Firma erneut zu bestellen.

Über das Suchfeld können Sie schon abgerufene Auskünfte suchen.

\*Nach Beendigung der Geschäftsbeziehung ist die Auskunft aus dem Archiv zu löschen (siehe Nutzungsbedingungen, DSGVO), siehe Folie 16

### benutzerhandbuch - bonitätsservice icm MONITORING

### h

#### **Risiken stets im Blick**

Verpassen Sie keine **bonitätsrelevanten Änderungen** der von Ihnen angefragten Firmen und aktivieren Sie das Monitoring (Laufzeit 12 Monate). Über unser Mitteilungsservice werden Sie über die Änderungen **automatisch per Mail** informiert.

Das Monitoren der Geschäftspartner schützt Sie vor neu aufkommenden Risiken und bietet Ihnen die Möglichkeit, die Bonitätsauskunft **kostenfrei** erneut abzurufen um umfassende Einblicke zu bekommen.

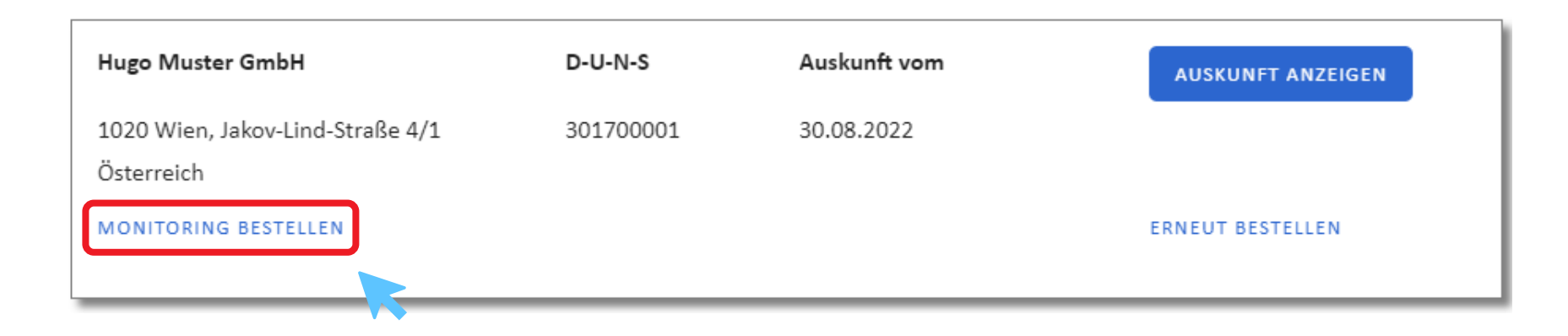

# BENUTZERHANDBUCH - BONITÄTSSERVICE ICM

| _ |
|---|
|   |
|   |
|   |
|   |

| ··· ×                                                                                                    |               |
|----------------------------------------------------------------------------------------------------|---------------|
| Monitoring bestellen                                                                                                    | 1             |
| D-U-N-S Nummer<br>301700001                                                                                                    |               |
| Unternehmen<br>Hugo Muster GmbH                                                                                                    |               |
| Gültig bis<br>30.08.2023 Preis für Auskünfte: 0 €                                                                                                    |               |
| Empfänger<br>bonitaet@holzindustrie.at                                                                                                    |               |
| Ich nehme zur Kenntnis, dass die Bestellung eines Monitorings kostenpflichtig ist und der<br>Fachverband der Holzindustrie für die bestellte Bonitätsauskunft diesen Betrag (exkl. Ust.)<br>an die von mir bekannt gegebene Rechnungsanschrift in Rechnung stellt: 15 € | $\rightarrow$ |
| Gelesen und Einverstanden<br>Wir haben die <u>Bedingungen zur Nutzung</u> des Bonitätsservices gelesen und erklären uns mit<br>diesen vollinhaltlich einverstanden.                                                                                                    |               |

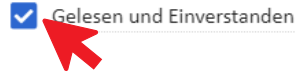

BESTELLEN

Innerhalb von 48 Stunden nach dem Abruf einer Bonitätsauskunft haben Sie die Möglichkeit, ein Monitoring-Abo (Laufzeit 12 Monate) zu bestellen:

Jeder erneute Abruf einer Auskunft innerhalb der 12 Monate ist kostenlos.

Änderungen (z.B. Rating, Kreditlimit, Beteiligungsverhältnisse) werden an die hier angeführte E-Mail Adresse geschickt.

### benutzerhandbuch - bonitätsservice icm MONITORING

| Hugo Muster GmbH                               | D-U-N-S   | Auskunft vom |                   |
|------------------------------------------------|-----------|--------------|-------------------|
| nugo Muster Gribh                              | D-0-14-3  |              | AUSKUNFT ANZEIGEN |
| 1020 Wien, Jakov-Lind-Straße 4/1<br>Österreich | 301700001 | 30.08.2022   |                   |
| MONITORING AKTIV BIS: 30.08.2023               |           |              | ERNEUT BESTELLEN  |

 $\hookrightarrow$ 

Hier ist nun der Status und die Laufzeit des Monitoring-Abos ersichtlich.

### benutzerhandbuch - bonitätsservice icm MONITORING

Im Modul "Auskünfte"/"Monitoring" sehen Sie eine Liste all Ihrer bestellten Monitoring-Abos:

| NEUE AUSKUNF | Т | AUSKUNFTSARCHIV  | MONITORING | ) | GESCHÄFTSBEZIEHUNGEN |   |                                           |          |              |            |
|--------------|---|------------------|------------|---|----------------------|---|-------------------------------------------|----------|--------------|------------|
| Status       | 7 | Unternehmen      |            | 7 | D-U-N-S Nummer       | 7 | Kunde                                     | $\nabla$ | Gültig von ↓ | Gültig bis |
| Aktiv        |   | Hugo Muster GmbH |            |   | 301700001            |   | Fachverband der Holzindustrie Österreichs |          | 30.08.2022   | 30.08.2023 |

- Das Abo endet automatisch nach 12 Monaten.
- Zwei Wochen vor Ablauf des Abos werden Sie per Mail verständigt. Sie können dann entscheiden, ob Sie erneut eine Auskunft inkl. Monitoring bestellen möchten oder nicht.

### MODUL BONITÄTSAUSKÜNFTE Geschäftsbeziehung beenden

|                                                     | ICM                                         | atom 🖉     | <b>\$ 0</b> | 8 |
|-----------------------------------------------------|---------------------------------------------|------------|-------------|---|
|                                                     | BONITÄTSAUSKÜNFTE BETREIBUNGEN              |            | - 4 X X     |   |
| NEUE AUSKUNFT AUSKUNFTSARCHIV MONITORING GESCHÄFTSE | EZIEHUNGEN                                  |            |             |   |
| Kunde                                               | Unternehmen Y                               | seit 🗸     | beendet am  |   |
| DEMO Firma                                          | Frankfurter Maschinenbau Aktiengesellschaft | 16.05.2022 |             | Û |
| DEMO Firma                                          | PLASTITOMAX SRL                             | 16.05.2022 |             | Û |
| DEMO Firma                                          | Hugo Muster GmbH                            | 11.05.2022 |             | Û |

Sobald die Geschäftsbeziehung mit einem Unternehmen beendet

ist, muss hier das Symbol "Papierkorb" angeklickt werden.

# Geschäftsbeziehung beenden

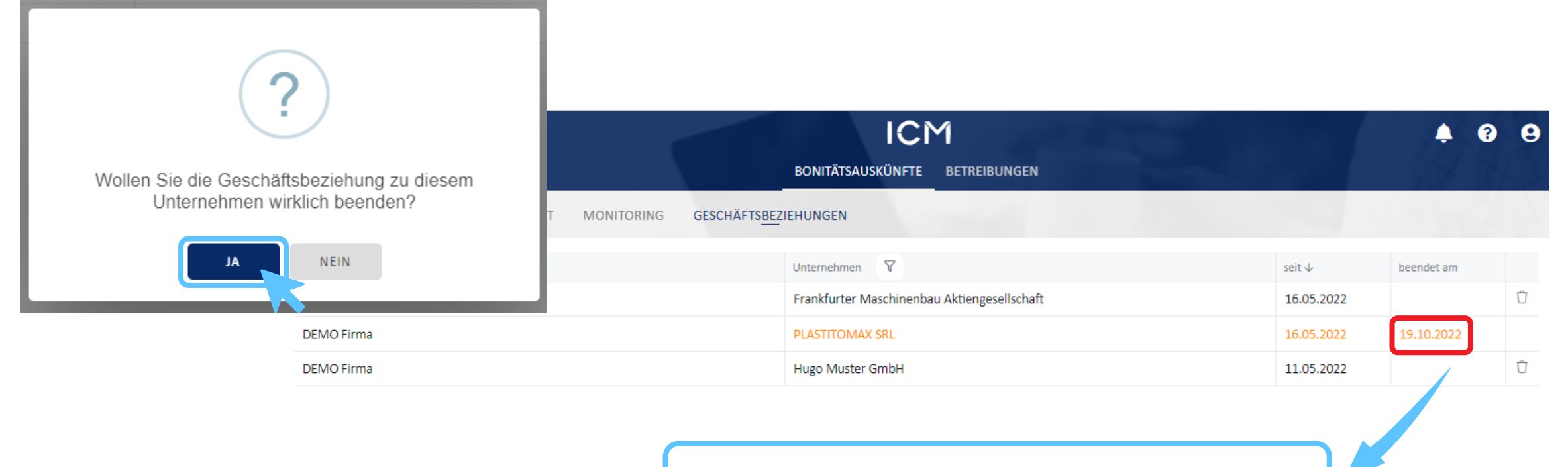

Das Datum der Beendigung ist hier ersichtlich.

### BENUTZERHANDBUCH - BONITÄTSSERVICE ICM MODUI BETREIBUNGEN

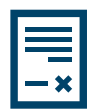

digitale Eingabe der Betreibungsmeldungen

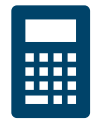

Automatische Berechnung des offenen Betrags

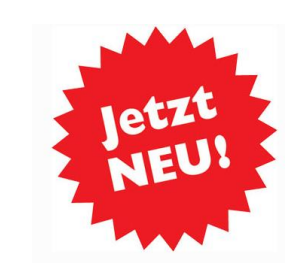

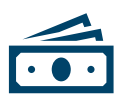

Hinzufügen von Forderungserfüllungen

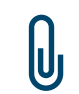

Zentraler Speicherort inkl. Dokumentenablage (Offene Posten-Listen, Teilzahlungen, etc.)

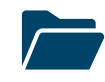

Betreibungsmeldungs-Archiv

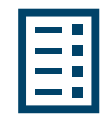

Betreibungslisten

### BENUTZERHANDBUCH - BONITÄTSSERVICE ICM MODUL BETREIBUNGEN

#### **BETREIBUNGSMELDUNGEN:**

- Übersicht der gemeldeten Betreibungen
- Filtermöglichkeit
- Anlegen einer neuen Betreibung

| =                                           |      |                                                  |                                            | BONITÄT                                                    | ICM<br>ISAUSKÜNFTE BETREIBUNGEN          |          |
|---------------------------------------------|------|--------------------------------------------------|--------------------------------------------|------------------------------------------------------------|------------------------------------------|----------|
| BETREIBUNGSMELDUNGEN                        | BETR | EIBUNGSLISTEN                                    |                                            |                                                            |                                          |          |
|                                             |      | Q 🖉 Suche                                        |                                            |                                                            |                                          | $\nabla$ |
| Unternehmen<br>Status<br>Zeitraum auswählen | •    | Unternehmen:<br>Inkasso/Rechtsanwalt:<br>Status: | PLASTITOMAX SRL<br>Dr. Mustermann<br>Offen | Meldung am:<br>Forderung in EUR:<br>Offener Betrag in EUR: | 11.05.2022<br>€ 10.000,00<br>€ 10.000,00 |          |
| Von                                         |      |                                                  |                                            |                                                            | NEUE BETREIBUNG                          |          |
| bis                                         |      |                                                  |                                            |                                                            |                                          |          |
|                                             |      |                                                  |                                            |                                                            |                                          |          |

h

#### MODUL BETREIBUNGEN **NEUE BETREIBUNG ANLEGEN**

FORDERUNGSERFÜLLUNG BETREIBUNG

Betreibung Sachbearbeiter DEMO Person Unternehmen Straße/Nummer Firmenname Ausfüllen der UID-Nr. D-U-N-S LOCALITA' CASCINA GERA 8 PLASTITOMAX SRL PLZ Ort Land Unternehmensdaten 22030 EUPILIO Italien Inkasso/Rechtsanwalt Betreiber Name Firmenname 2 "Speichern" klicken DEMO Firma Dr. Anwalt Forderung Rechnungs-Nr. Fälligkeit Rechnungsbetrag Rechnungs-Datum Forderung ist 3 "Forderung hinzufügen" Forderung in EUR klicken

Offener Betrag in EUR

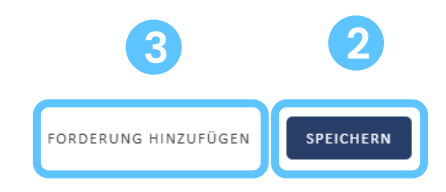

0 🗄 … 🗙

| Forderung        |                 |   |
|------------------|-----------------|---|
| Rechnungs-Nr.    | Rechnungs-Datum |   |
| 1000-2022        | 01.03.2022      |   |
| Fälligkeit       | Rechnungsbetrag |   |
| 01.04.2022       | 10500,00        |   |
| Forderung ist    |                 |   |
| Nicht bestritten |                 | * |

4 Ausfüllen und Speichern

Achtung: das Fälligkeitsdatum darf nicht in der Zukunft liegen! Bei Falscheingabe erscheint eine Fehlermeldung:

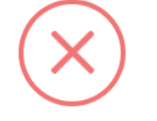

Es ist ein Fehler aufgetreten

Fälligkeit muss in der Vergangenheit liegen

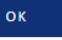

| Rechnungs-Datum |                                                        |
|-----------------|--------------------------------------------------------|
| 01.03.2022      |                                                        |
| Rechnungsbetrag |                                                        |
| -1              | <b></b>                                                |
|                 |                                                        |
|                 | *                                                      |
|                 |                                                        |
|                 | SPEICHERN                                              |
|                 |                                                        |
|                 | Rechnungs-Datum<br>01.03.2022<br>Rechnungsbetrag<br>-1 |

Falls eine Gutschrift erfasst werden soll, klickt man bei "Rechnungsbetrag" ein Mal auf den Pfeil nach unten. So wird ein Minusbetrag angezeigt, der nun überschrieben werden kann.

Anschließend klickt man auf "Speichern".

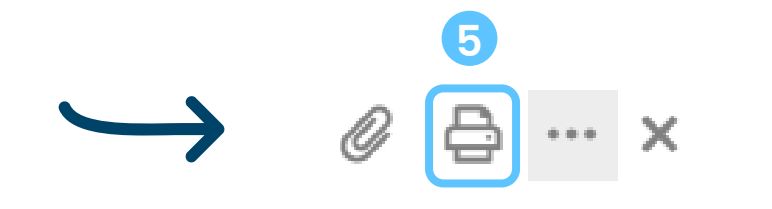

Nach dem "Speichern" befindet man sich wieder in der Betreibungsmeldung, nun muss das Formular firmenmäßig gezeichnet werden. Hierfür klickt man auf das Druckersymbol.

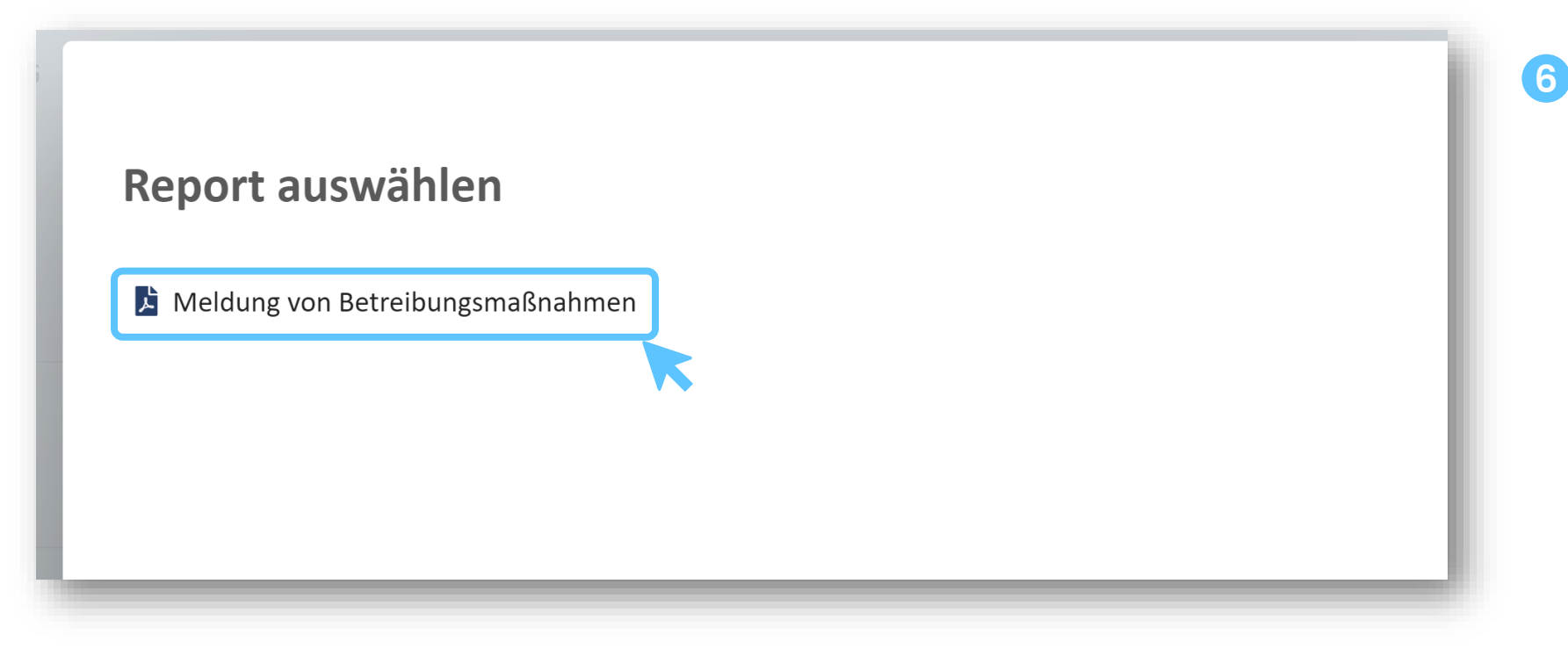

"Meldung von Betreibungsmaßnahmen" anklicken und anschließend mit "DOWNLOAD" das Formular speichern.

Entweder wird das PDF gedruckt und händisch signiert oder man unterschreibt mit der Handy-Signatur.

## MODUL BETREIBUNGEN

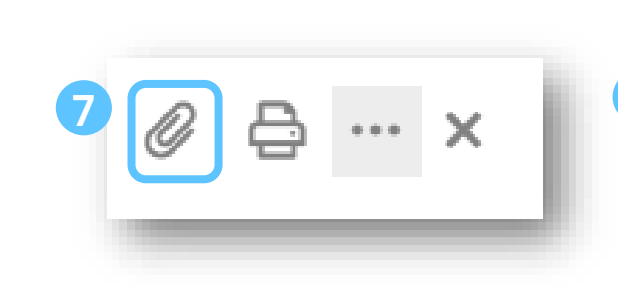

Durch das Klicken auf die Büroklammer, kann das signierte Dokument angehängt werden

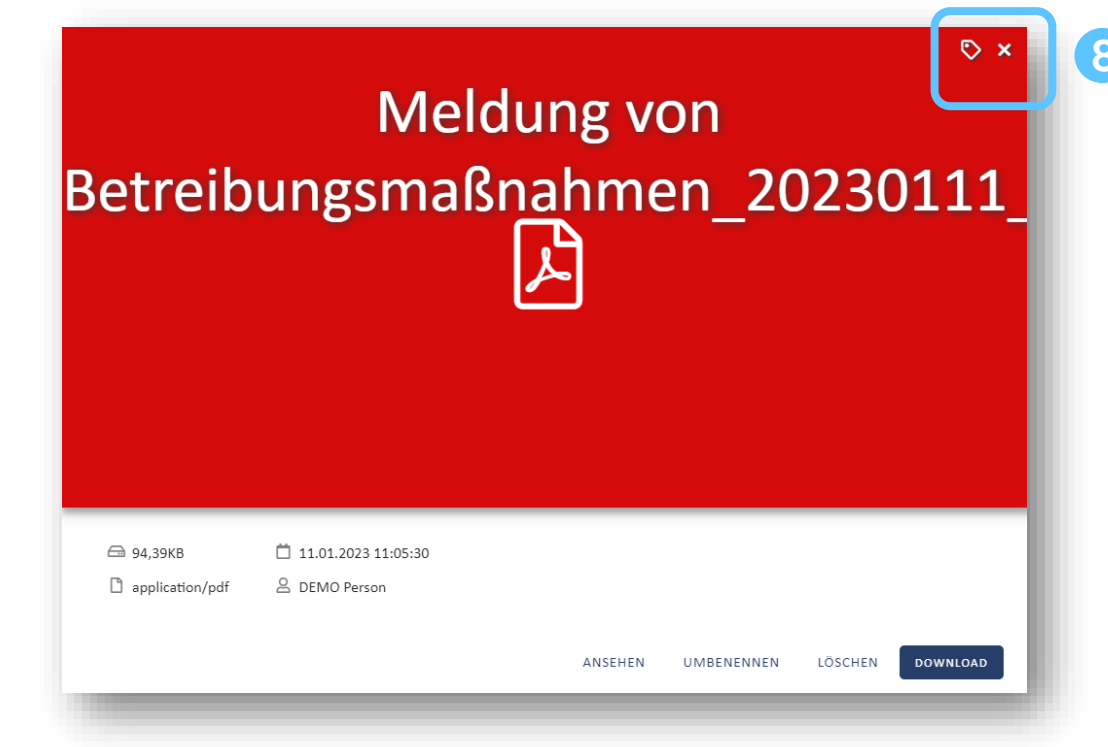

Signiertes Dokument auswählen und hochladen, anschließend mit dem "Kreuz" 2x das Fenster schließen

> 9 Betreibungsmeldung an den Fachverband übermitteln

BETREIBUNGSMELDUNG ÜBERMITTELN

### **ÜBERMITTLUNG BETREIBUNGSMELDUNG**

×

Die der Forderung zugrunde liegende(n) Lieferung(en) wurde(n) vom Kunden unbeanstandet übernommen. Es erfolgte keine ordnungsgemäße Bemängelung innerhalb der Mängelrügefrist (für Italien: 7 Werktage laut Contratto Tipo).

Es werden nur vollständig ausgefüllte Formulare angenommen. Der offene Rechnungsbetrag muss zumindest einen Betrag von EUR 1.000,00 erreichen. Verzugszinsen, Mahnspesen, Rechtsanwaltskosten und sonstige Inkassogebühren und Betreibungskosten sind nicht Teil des Rechnungsbetrages der Betreibungsmeldung.

Meldungen über Rechnungsbeträge von unter EUR 1.000,00 werden daher nicht berücksichtigt.

10

Uns ist bekannt, dass aufgrund dieser Meldung das vorstehend angeführte Unternehmen in die Betreibungsliste Holzexport des Fachverbands der Holzindustrie Österreichs (Wirtschaftskammer Österreich) aufgenommen wird. **Wir bestätigen, dass die vorstehenden Angaben richtig und vollständig sind, und erklären, dass wir dieses Unternehmen über diese Meldung an die Betreibungsliste Holzexport informiert haben.** Eine (teilweise) Erfüllung der Forderung, die Vereinbarung einer Ratenzahlung, eine erfolgreiche Bestreitung, den Eintritt der Verjährung, einen sonstigen Wegfall der Forderung, oder die Änderung anderer Umstände ist von uns unverzüglich, spätestens aber binnen drei Tagen, verpflichtend dem Fachverband der Holzindustrie Österreichs mitzuteilen.

Gelesen und Einverstanden

BETREIBUNGSMELDUNG ÜBERMITTELN

Sobald die Betreibungsmeldung übermittelt wurde, ist keine weitere Bearbeitung mehr möglich.

## STATUS BETREIBUNGEN

| Unternehmen:          | Albero         | Meldung am:            | 16.05.2022  |  |
|-----------------------|----------------|------------------------|-------------|--|
| Inkasso/Rechtsanwalt: | Dott. Signore  | Forderung in EUR:      | € 10.500,00 |  |
| Status:               | In Bearbeitung | Offener Betrag in EUR: | € 10.500,00 |  |
| Unternehmen:          | Albero         | Meldung am:            | 16.05.2022  |  |
| Inkasso/Rechtsanwalt: | Dott. Signore  | Forderung in EUR:      | € 10.500,00 |  |
| Status:               | Übermittelt    | Offener Betrag in EUR: | € 10.500,00 |  |
| Unternehmen:          | Albero         | Meldung am:            | 16.05.2022  |  |
| Inkasso/Rechtsanwalt: | Dott. Signore  | Forderung in EUR:      | € 10.500,00 |  |
| Status:               | Offen 12       | Offener Betrag in EUR: | € 10.500,00 |  |

Nach dem Absenden wird der Status
von "In Bearbeitung" auf
"Übermittelt" geändert und der
Fachverband über den
Meldungseingang informiert. Sobald
die Meldung überprüft und
freigeschalten wurde, wird der Status
auf "Offen" 12 gesetzt und das
gemeldete Unternehmen erscheint
auf der nächsten Betreibungsliste.

### STATUS BETREIBUNGEN

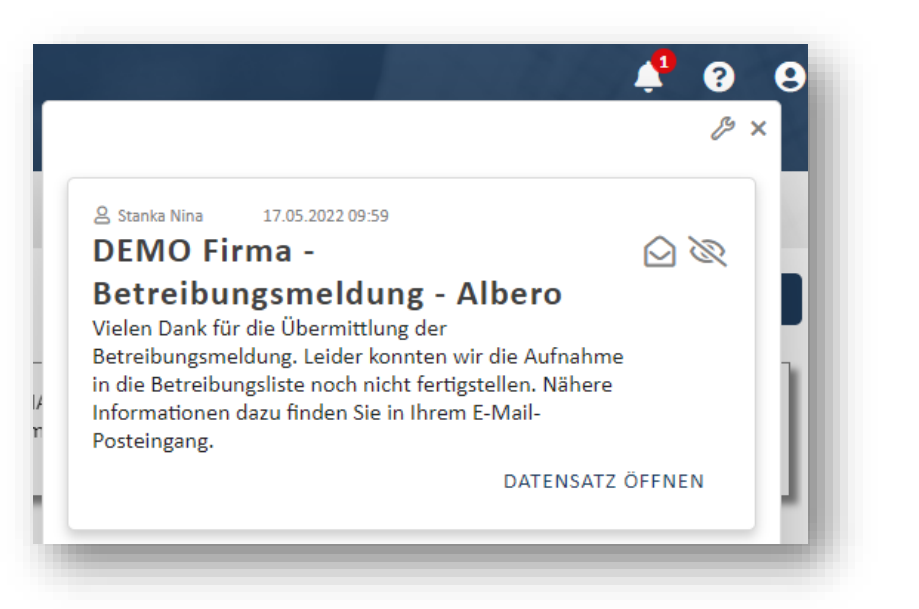

Sollte die Meldung der Betreibung unvollständig oder inkorrekt (Formular, Angaben des gemeldeten Unternehmens, etc.) sein, wird der Status auf "Rückmeldung" gesetzt. Sie erhalten eine Mail mit Informationen was noch notwendig ist um das Unternehmen auf die Betreibungsliste setzen zu können. Ein Bearbeiten der Betreibungsmeldung ist wieder möglich und ein erneutes Übermitteln erforderlich.

Unternehmen: Inkasso/Rechtsanwalt: Status: Albero Dott. Signore Rückmeldung Meldung am: Forderung in EUR: Offener Betrag in EUR: 16.05.2022 € 10.500,00 € 10.500,00

| BETREIBUNG  | ING 14    |  |
|-------------|-----------|--|
| Betreibung  |           |  |
| Unternehmen |           |  |
| Firmenname  | UID-Nr.   |  |
| Albero      | 111234567 |  |
| PLZ         | Ort       |  |
| 12345       | Bosco     |  |

Sobald eine Zahlung eingelangt ist, kann man der Betreibungsmeldung unter dem Reiter "Forderungserfüllung" die Zahlung hinzufügen.

FORDERUNGSERFÜLLUNG HINZUFÜGEN

Wie gewohnt stehen hier mehrere Möglichkeiten zur Verfügung:

Das oben genannte Unternehmen hat die Forderung erfolgreich bestritten

Über die oben genannte Forderung wurde eine Ratenzahlungsvereinbarung abgeschlossen

Die oben genannte Forderung wurde durch Aufrechnung beglichen

Die oben genannte Forderung wurde vergleichsweise bereinigt

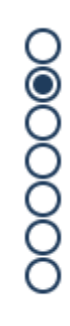

zur Gänze zum Teil

Sonstiges

### MODUL BETREIBUNGEN FORDERUNGSERFÜLLUNG HINZUFÜGEN

h

#### MODUL BETREIBUNGEN FORDERUNGSERFÜLLUNG HINZUFÜGEN

Wenn man eine Bestätigung über die erfolgte Meldung einer Teilzahlung ausdrucken/speichern möchte, klickt man hier auf die Forderungserfüllung.

BETREIBUNG FORDERUNGSERFÜLLUNG Betreibung Forderungserfüllung vom 01.08.2023 zum Teil - Offener Betrag: € 3.000,00 Über das Drucker-Symbol erhält man im Anschluss das Formular. @ 😝 ... x Forderungserfüllung

Unternehmen Forderung in EUR PLASTITOMAX SRL, 22030, LOCALITA' CASCIN € 5.000,00

Datum der Forderungserfüllung 01.08.2023

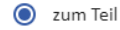

Der weiter einzutreibende Saldo beträgt: € 3.000,00

| OSTERREICH                                                                                                    | DES FACHVERBANDES                                                                                                    | Holzindustrie Österreie<br>Bonitätsausküm<br>Schwarzenbergplat<br>A-1030 W<br>Tel. 01-712 26 01-0W 31 od.<br>Fax DW-<br>e-mail: bonitaet@holzindustrie<br>http://www.holzindustrie |
|----------------------------------------------------------------------------------------------------|----------------------------------------------------------------------------------------------------|----------------------------------------------------------------------------------------------------|
| An die<br>Wirtschaftskammer Österre<br>2.H. Fachverband der Holzin<br>Schwarzenbergplatz 4<br>A-1030 Wien<br>Tel. 01/112 26 01 – 31 od. 3<br>Fax 01/712 26 01 – 19<br>bonitaet@holzindustrie.at<br>Meldung der Forderungserf                                                                | ich<br>dustrie Österreichs<br>2<br><u>üllung</u>                                                                                                    |                                                                                                    |
| Das unten genannte Untern                                                                                                    | ehmen hat die Forderung am 01.08.2023 ausgeglichen:                                                                                                    |                                                                                                    |
| Firmenname:                                                                                                    | PLASTITOMAX SRL                                                                                                    |                                                                                                    |
| Gesellschaftsform:                                                                                                    |                                                                                                    |                                                                                                    |
| UID-Nr.:                                                                                                    | IT0444440061                                                                                                    |                                                                                                    |
| Straße/Nummer:                                                                                                    | LOCALITA' CASCINA GERA 8                                                                                                    |                                                                                                    |
| Postleitzahl/Ort/Provinz:                                                                                                    | 22030 EUPILIO                                                                                                    |                                                                                                    |
| Land                                                                                                    | Italien                                                                                                    |                                                                                                    |
|                                                                                                    |                                                                                                    |                                                                                                    |
| zur Gänze                                                                                                    |                                                                                                    |                                                                                                    |
| zur Gänze     zum Teil - Der <u>wei</u>                                                                                                    | iter einzutreibende Saldo beträgt: € 3.000,0                                                                                                    |                                                                                                    |
| zur Gänze     zum Teil - Der <u>wei</u> Das oben genann                                                                                                    | i <u>ter</u> <b>einzutreibende Saldo</b> beträgt: € 3.000,0<br>te Unternehmen hat die Forderung erfolgreich bestritten.                                                                                                    |                                                                                                    |
| zur Gänze       zum Teil - Der wei       Das oben genannt       Die oben genannt                                                                                                    | i <u>ter</u> einzutreibende Saldo beträgt: € 3.000,0<br>te Unternehmen hat die Forderung erfolgreich bestritten.<br>e Forderung wurde durch Aufrechnung beglichen.                                                                                                    |                                                                                                    |
| zur Gänze     zur Gänze     zum Teil - Der <u>wei</u> Das oben genannt     Die oben genannt     Über die oben gen                                                                                                    | iter <b>einzutreibende Saldo</b> beträgt: € 3.000,0<br>te Unternehmen hat die Forderung erfolgreich bestritten.<br>e Forderung wurde durch Aufrechnung beglichen.<br>nannte Forderung wurde eine Ratenzahlungsvereinbarung ab                                                                                                    | geschlossen.                                                                                                    |
| zur Gänze     zur Gänze     zum Teil - Der wei     Das oben genannt     Die oben genannt     Über die oben gen     Die oben genannt                                                                                                    | iter <b>einzutreibende Saldo</b> beträgt: € 3.000,0<br>te Unternehmen hat die Forderung erfolgreich bestritten.<br>e Forderung wurde durch Aufrechnung beglichen.<br>nannte Forderung wurde eine Ratenzahlungsvereinbarung ab<br>e Forderung wurde vergleichsweise bereinigt.                                                                | geschlossen.                                                                                                    |
| zur Gänze     zur Gänze     zum Teil - Der wei     Das oben genannt     Die oben genannt     Über die oben gen     Die oben genannt     Die oben genannt     Sonstiges:                                                                                                    | iter einzutreibende Saldo beträgt: € 3.000,0<br>te Unternehmen hat die Forderung erfolgreich bestritten.<br>e Forderung wurde durch Aufrechnung beglichen.<br>nannte Forderung wurde eine Ratenzahlungsvereinbarung ab<br>e Forderung wurde vergleichsweise bereinigt.                                                                       | geschlossen.                                                                                                    |
| zur Gänze     zur Gänze     zum Teil - Der we     Das oben genannt     Die oben genannt     Über die oben gen     Die oben genannt     Sonstiges: Angaben zum Betreiber der                                                                                                    | iter einzutreibende Saldo beträgt: € 3.000,0<br>te Unternehmen hat die Forderung erfolgreich bestritten.<br>e Forderung wurde durch Aufrechnung beglichen.<br>nannte Forderung wurde eine Ratenzahlungsvereinbarung ab<br>e Forderung wurde vergleichsweise bereinigt.<br>Forderung:                                                         | geschlossen.                                                                                                    |
| zur Gänze     zur Gänze     zum Teil - Der wee     Das oben genannt     Die oben genannt     Über die oben gen     Die oben genannt     Die oben genannt     Sonstiges: Angaben zum Betreiber der Firmenname: DEMO Firm                                                                     | <u>Iter</u> einzutreibende Saldo beträgt: € 3.000,0<br>te Unternehmen hat die Forderung erfolgreich bestritten.<br>e Forderung wurde durch Aufrechnung beglichen.<br>nannte Forderung wurde eine Ratenzahlungsvereinbarung ab<br>e Forderung wurde vergleichsweise bereinigt.<br>Forderung:<br>na                                            | geschlossen.                                                                                                    |
| zur Gänze     zur Gänze     zum Teil - Der we     Das oben genannt     Die oben genannt     Über die oben gen     Die oben genannt     Sonstiges: Angaben zum Betreiber der Firmenname: DEMO Firm Anschrift: Schwarzen                                                                      | iter einzutreibende Saldo beträgt: € 3.000,0<br>te Unternehmen hat die Forderung erfolgreich bestritten.<br>e Forderung wurde durch Aufrechnung beglichen.<br>nannte Forderung wurde eine Ratenzahlungsvereinbarung ab<br>e Forderung wurde vergleichsweise bereinigt.<br>Forderung:<br>na<br>bergplatz 4, 1030 Wien, Österreich             | geschlossen.                                                                                                    |
| zur Gänze     zur Gänze     zur Gänze     zum Teil - Der we     Das oben genannt     Die oben genannt     Über die oben genannt     Über die oben genannt     Die oben genannt     Sonstiges: Angaben zum Betreiber der Firmenname: DEMO Firm Anschrift: Schwarzen Telefonnummer: +43 1 712 | iter einzutreibende Saldo beträgt: € 3.000,0<br>te Unternehmen hat die Forderung erfolgreich bestritten.<br>e Forderung wurde durch Aufrechnung beglichen.<br>nannte Forderung wurde eine Ratenzahlungsvereinbarung ab<br>e Forderung wurde vergleichsweise bereinigt.<br>Forderung:<br>na<br>bergplatz 4, 1030 Wien, Österreich<br>26 01–31 | geschlossen.                                                                                                    |
| zur Gänze     zur Gänze     zum Teil - Der we     Das oben genannt     Die oben genannt     Über die oben gen     Die oben genannt     Sonstiges: Angaben zum Betreiber der Firmenname: DEMO Firm Anschrift: Schwarzen Telefonnummer: +43 1 712: UID-Nummer:                                | iter einzutreibende Saldo beträgt: € 3.000,0<br>te Unternehmen hat die Forderung erfolgreich bestritten.<br>e Forderung wurde durch Aufrechnung beglichen.<br>nannte Forderung wurde eine Ratenzahlungsvereinbarung ab<br>e Forderung wurde vergleichsweise bereinigt.<br>Forderung:<br>na<br>bergplatz 4, 1030 Wien, Österreich<br>26 01–31 | geschlossen.                                                                                                    |

### MODUL BETREIBUNGEN FORDERUNGSERFÜLLUNG HINZUFÜGEN

#### Forderungserfüllung

| Unternehmen<br>PLASTITOMAX SRL, 22030, LOCALITA' CASCI                                                                                                    | Forderung in EUR<br>€ 10.000,00                                                                                                | Datum der Forderungserfüllung 25.04.2023 |
|----------------------------------------------------------------------------------------------------|----------------------------------------------------------------------------------------------------|------------------------------------------|
| <ul> <li>zur Gänze</li> <li>zum Teil</li> <li>Das oben genannte Unternehmen hat die Fo</li> <li>Die oben genannte Forderung wurde durch</li> <li>Über die oben genannte Forderung wurde vergle</li> <li>Die oben genannte Forderung wurde vergle</li> <li>Verjährt</li> <li>Sonstiges</li> </ul> | orderung erfolgreich bestritten<br>Aufrechnung beglichen<br>ine Ratenzahlungsvereinbarung abgeschlossen<br>ichsweise bereinigt |                                          |

Sollte eine Forderung in der Buchhaltung als uneinbringlich ausgebucht worden sein, so wählt man das Feld "Sonstiges" aus und gibt im Kommentar den gewünschten Text ein.

Sonstiges

Die Forderung wurde als uneinbringlich ausgebucht

Unternehmen: Inkasso/Rechtsanwalt: Status: PLASTITOMAX SRL Dr. Anwalt

Weißmeldung

Meldung am: Forderung in EUR: Offener Betrag in EUR: 11.01.2023 € 10.000,00 € 0,00 17

Wenn die Forderungserfüllung mit "zur Gänze" an den Fachverband übermittelt wurde, wird der Status auf "Weißmeldung" gesetzt.

| Unternehmen        | • | İ |
|--------------------|---|---|
| Status             | • | I |
| Zeitraum auswählen |   | I |
| Von                |   | I |
| 01.01.2022         |   | I |
| bis                |   | I |
| 31.05.2022         |   |   |
|                    |   |   |

Die Betreibung bleibt im Modul Betreibungen ersichtlich. Um einen guten Überblick über alle getätigten Meldungen zu haben, gibt es die Möglichkeit zu filtern

#### MODUL BETREIBUNGEN VERJÄHRUNGSFRISTEN BETREIBUNGEN

| Land         | Verjährung |
|--------------|------------|
| Italien      | 10 Jahre   |
| Frankreich   | 5 Jahre    |
| Spanien      | 5 Jahre    |
| Griechenland | 5 Jahre    |
| Serbien      | 3 Jahre    |
| Kroatien     | 3 Jahre    |
| Slowenien    | 3 Jahre    |

Der Melder ist dazu verpflichtet, aktuelle und vollständige Angaben über die Forderungserfüllung und den Eintritt der Verjährung zu machen.

Verjährte Betreibungsmeldungen scheinen nicht mehr auf den Betreibungslisten auf.

## MODUL BETREIBUNGEN

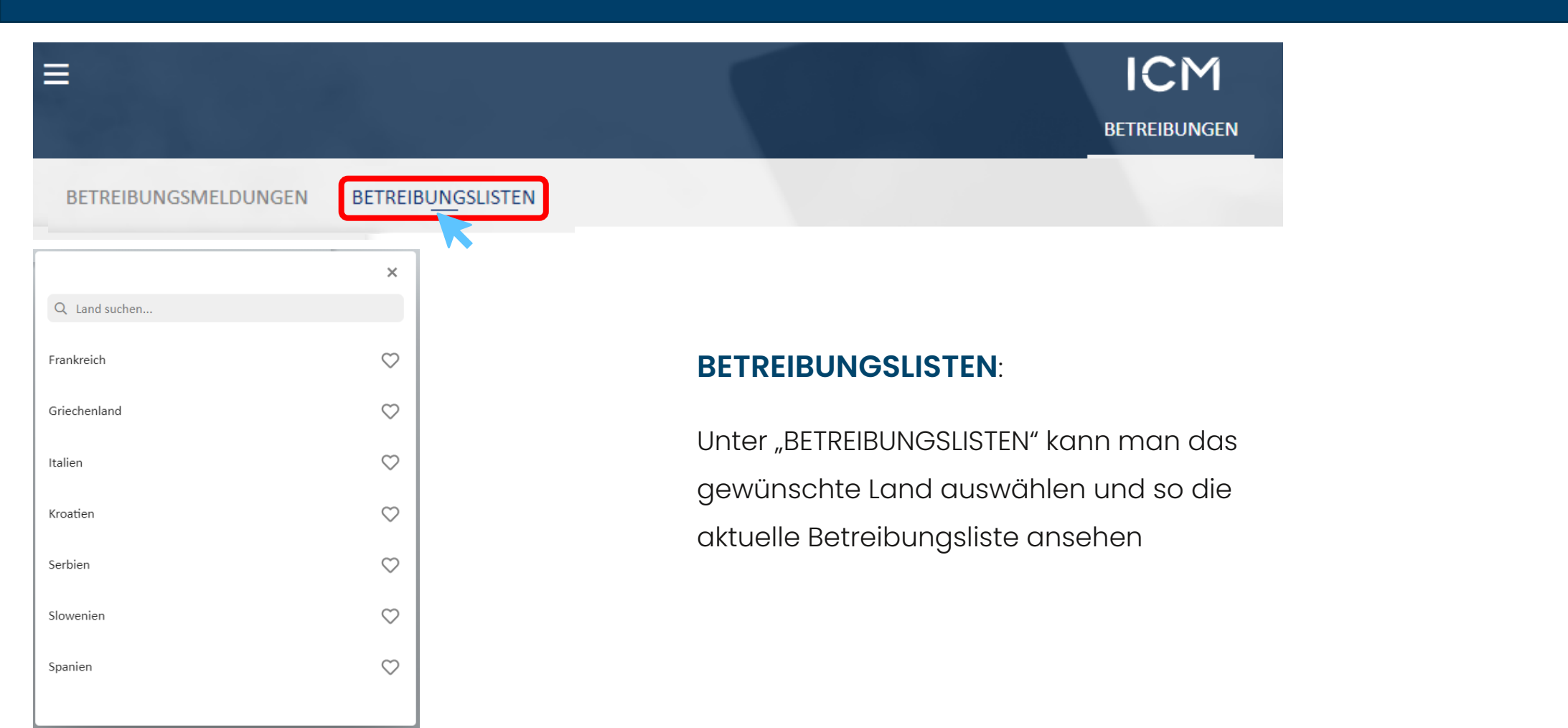

## MODUL BETREIBUNGEN BETREIBUNGSLISTEN

| Betreibungslis   | te Holzexport 10.0 | 1.2023 Italien  |                                                        |              |              |
|------------------|--------------------|-----------------|--------------------------------------------------------|--------------|--------------|
| Betreibungsliste | Ŧ                  |                 |                                                        |              |              |
| Unternehmen      | Adresse            |                 | UID/Steuer-Nr.                                         | Anzahl Datum |              |
| Gesamt: 512      | Neuzugänge: 6      | Streichungen: 3 | Legende: <b>=</b> Unverändert auf der Betreibungsliste | + Neuzugang  | ✔ Gestrichen |
|                  | Report a           | uswählen        |                                                        |              |              |

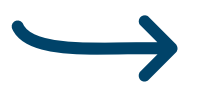

Aktuelle Betreibungsliste - nur Neuzugänge
 Aktuelle Betreibungsliste - nur Streichungen

Aktuelle Betreibungsliste als PDF (inkl. Neuzugänge)

Aktuelle Betreibungsliste als TXT (inkl. Neuzugänge)

Aktuelle Betreibungsliste als XLS (inkl. Neuzugänge)

Durch Anklicken des Drucker-Symbols kann man die jeweilige Betreibungsliste in gewünschter Form abrufen (PDF, Excel...). Es ist auch möglich, nur die Neuzugänge bzw. Streichungen zu drucken/speichern.

### G'SUND BLEIBEN.

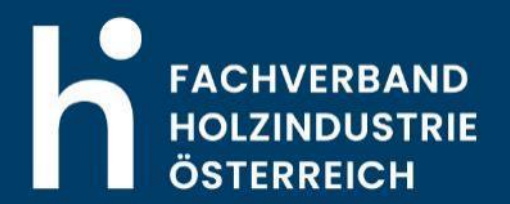